## 平顶山学院高等学历继续教育学费微信、支付宝缴费流程

一、 微信、支付宝二维码 二、缴学费流程图(举例说明:共七步)

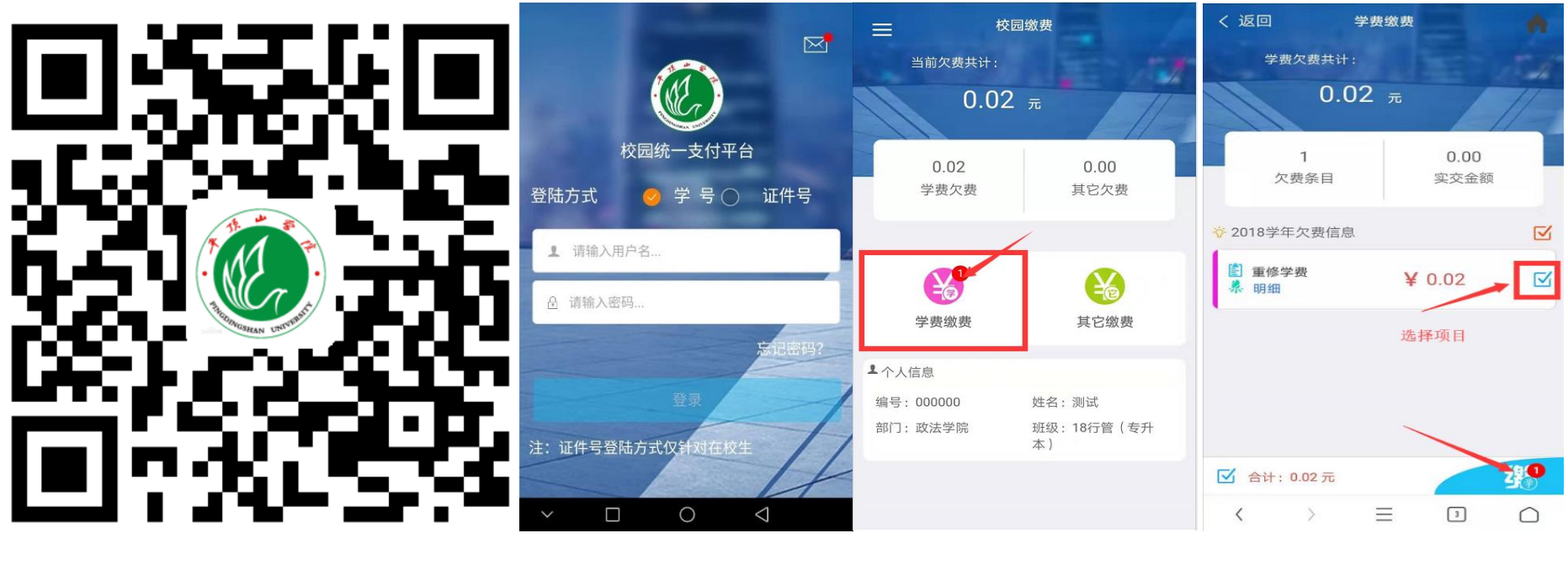

微信、支付宝二维码 第一步手机扫描微信二维码登录

第二步 选择学费缴费

第三步 选择交费项目

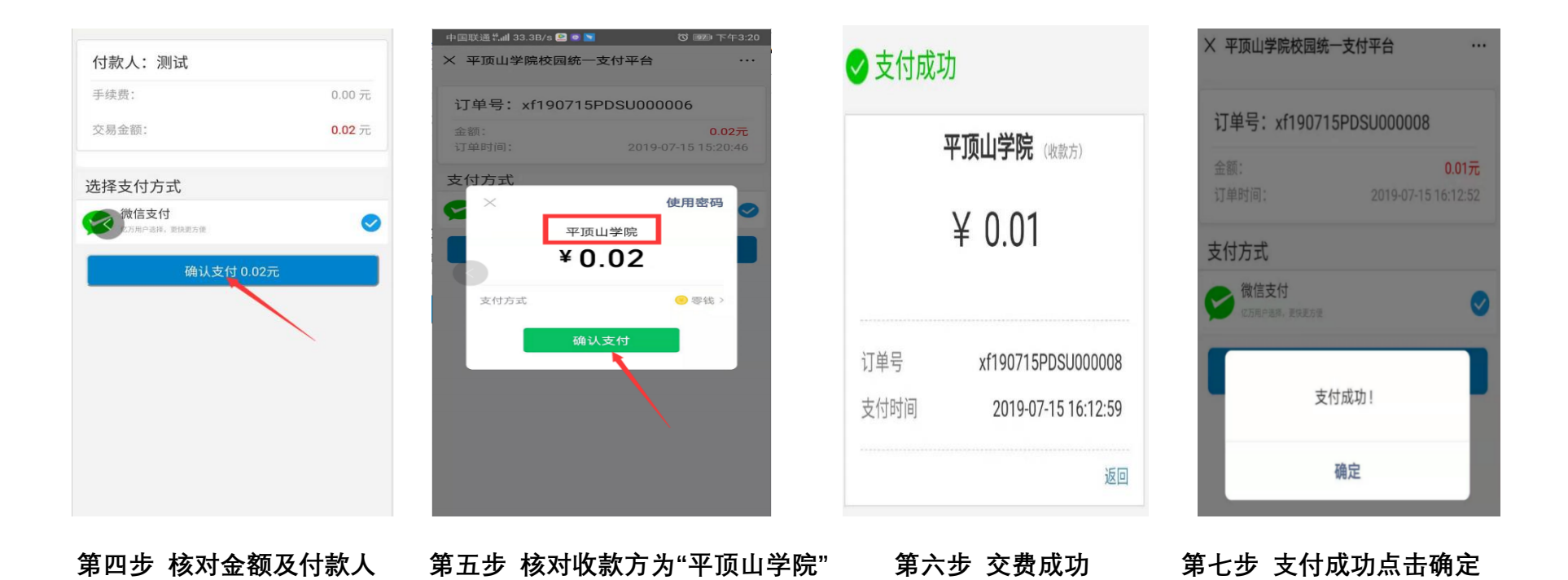

二、 电脑端缴费平台地址

http://toll.pdsu.edu.cn/xysf/

## 温馨提醒:

- 1. 学生缴费登录方式采用:学号:新生学号,密码:身份证后六位。若自行变更密码请记牢。
- 2. 学生交费成功后请截图,新生作为报到凭证。缴费截图命名为:年级-专业-层次-姓名,发到所属合作 办学单位指定邮箱或微信,以便与我校核查学生学费是否到账。
- 3. 此二维码仅用于交学费使用, 缴费时间以学校缴费通知时间为准。

## 学费交费结果查询与票据凭证留存

缴完学费3个工作日后,重新扫码或电脑端登录缴费平台→<mark>已缴费查询→学费缴费→查询→个人下载电子发票</mark>

| 中国移动 10:19 🏔 💟 🌠 🛇 🌒 🔍 🕼 👘 82% |               |      |      |
|--------------------------------|---------------|------|------|
| ×                              | 校园统一          | 支付平台 |      |
|                                | 校园            | 缴费   |      |
| 早上好                            | 1             |      | - 84 |
| 您有待缴费: 0.00 元                  |               |      |      |
|                                |               |      |      |
|                                | 0.00          | 0    | 00   |
| 学                              | 3.00<br>: 费待缴 | 其他待缴 |      |
|                                |               |      |      |
| -                              |               |      |      |
| X                              |               |      |      |
| 学费缴                            | 费 其他          | 也缴费  | 生活缴费 |
|                                |               |      |      |
|                                |               |      |      |
|                                |               |      |      |
|                                |               |      |      |
|                                |               |      |      |
|                                |               |      |      |
|                                |               |      |      |
|                                |               |      |      |
| $\sim$                         |               | > <  | 1    |

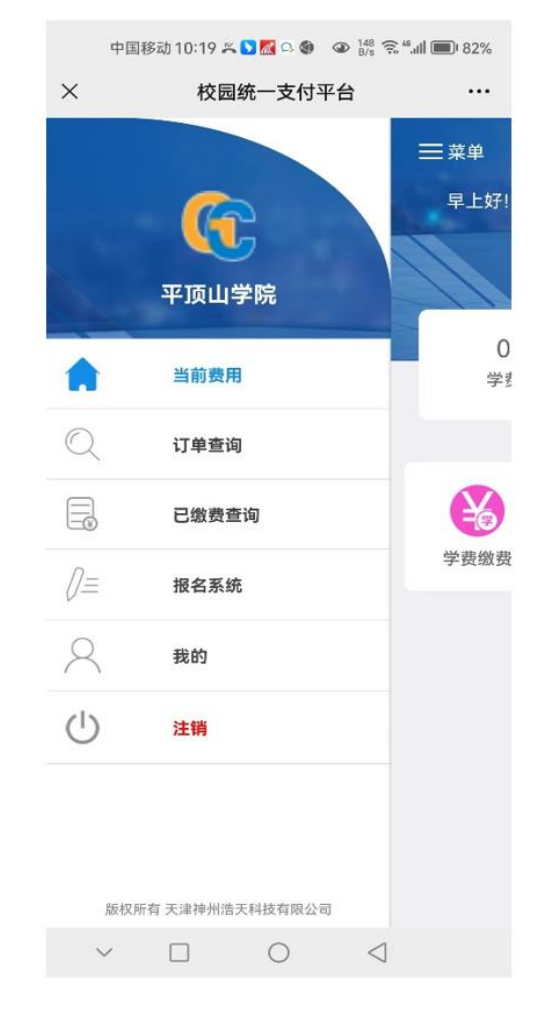

第二步 已缴费查询

3

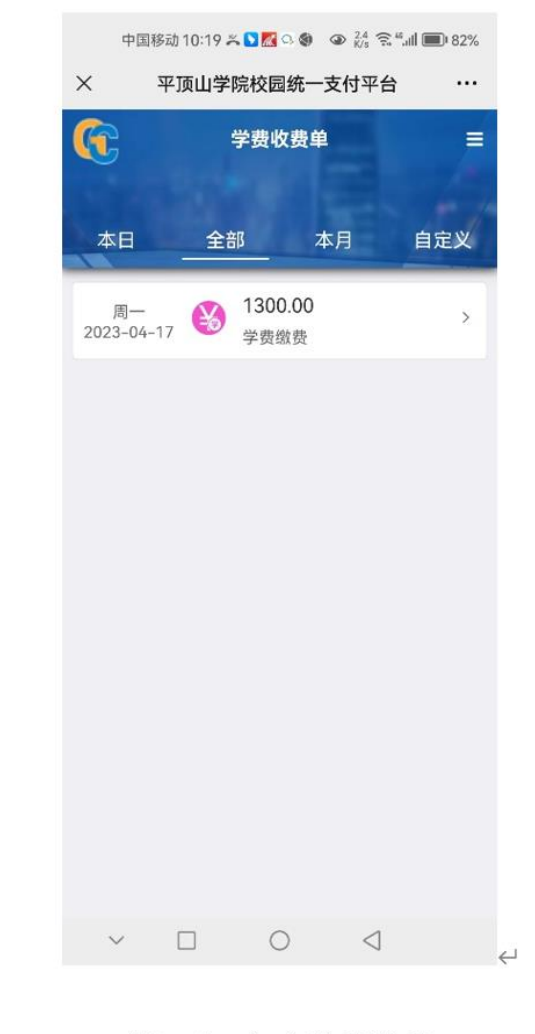

第三步 点击学费缴费↔

第一步 左上角点击菜单

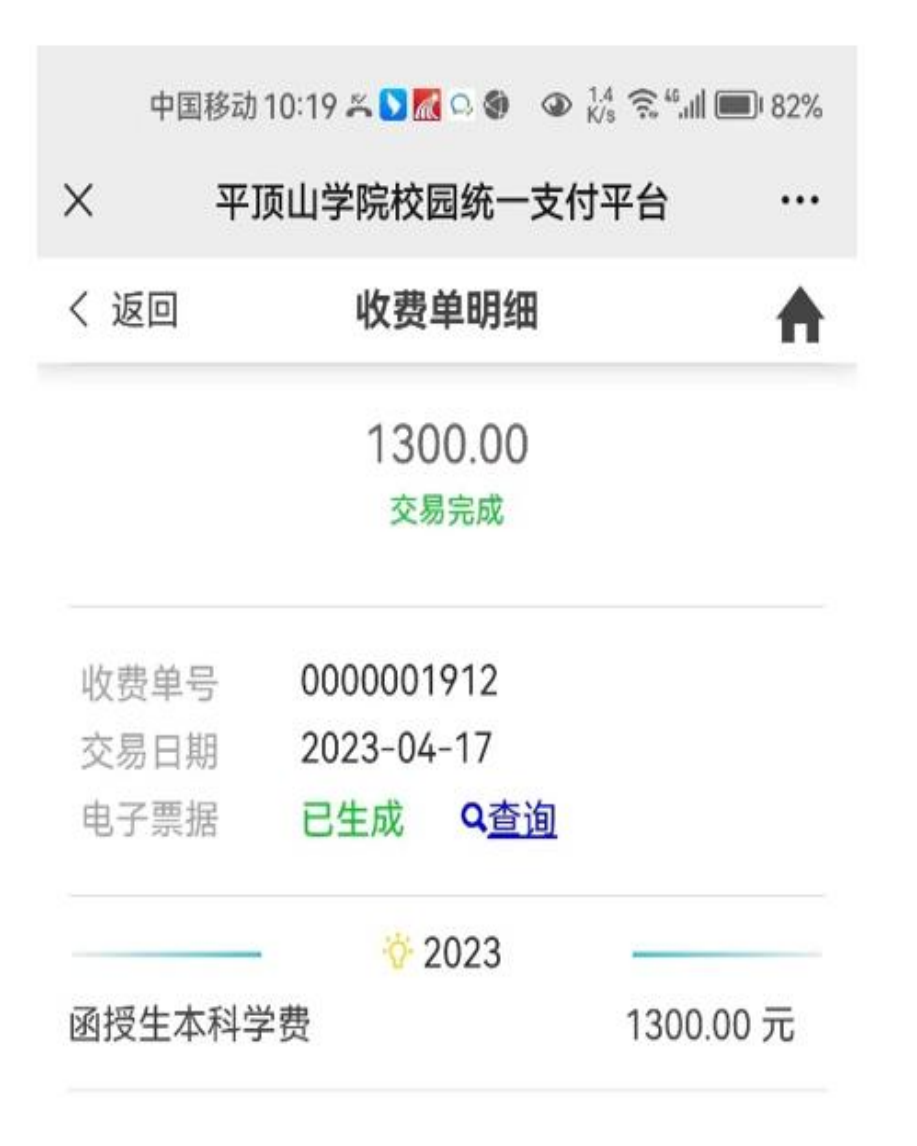

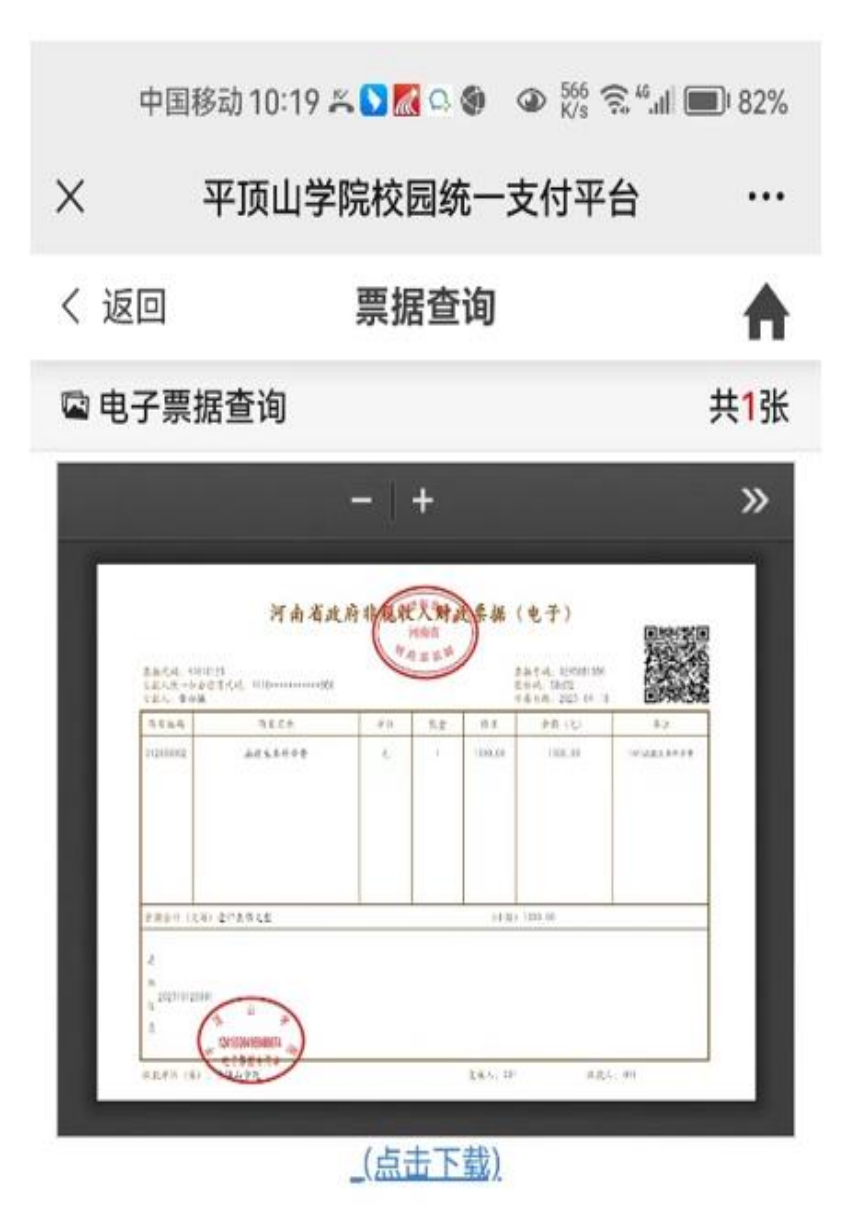